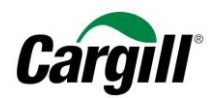

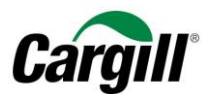

# **Program Maestro**

WORK INSTRUCTIONS |

**Create a Full-use account on Ariba Network** 

Arbeitsanweisungen – Anlegen eines- vollwertigen Accounts im Ariba-Netzwerk Zielgruppe – Lieferanten in Transaktion mit Cargill, die hierfür einen vollwertigen Account nutzen Kontakt – <u>Supplier Enablement EMEA@cargill.com</u>

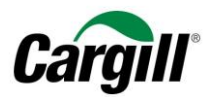

# Inhalt

| Error! Bookmark not defined.                                                                                                    | Ziel des l                 | 1 |
|----------------------------------------------------------------------------------------------------|----------------------------|---|
| tigen Accounts                                                                                                    | Anlegen                    | 2 |
| ich mit der von Ihnen gewählten E-Mail-Adresse in Ihrem Ariba-Account an                                                           | Schritt 1.                 |   |
| m Aufklappmenü Unternehmenseinstellungen das Unternehmensprofil                                                                    | Schritt 2.                 |   |
| e in den Reitern angebotenen Felder aus, um mehr Informationen über das Unternehmen zu bieten                                      | Schritt 3.                 |   |
| ieren Sie im Reiter " <b>Basisprofil"</b> Ihre " <b>Produkt- und Dienstleistungskategorie"</b> sowie die "Lieferstandorte oder<br> | Schritt 4.<br>Dienstleistu |   |
| rem Firmenprofil das elektronische Order-Routing hinzu9                                                                            | Schritt 5.                 |   |
| rem Firmenprofil das Routing für elektronische Rechnungen hinzu Error! Bookmark not defined.                                       | Schritt 6.                 |   |
| as "Kapital des liefernden Unternehmens" und Ihre "USt-ID" unter dem Reiter Firma ein Error! Bookmark not defined.                 | Schritt 7.                 |   |
| ie Bankverbindungsdaten ein Error! Bookmark not defined.                                                                           | Schritt 8.                 |   |

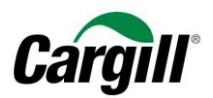

# **Arbeitsanweisungen** | Anlegen eines volllwertigen Accounts in Ariba

# 1 Ziel des Dokuments

Diese Arbeitsanweisung richtet sich an Lieferanten, die eine Geschäftsbeziehung mit Cargill über das Ariba-Netzwerk mittels eines **vollwertigen Accounts** haben. Das Ariba-Netzwerk ist eine Online-Plattform, die von Cargill genutzt wird, um Geschäftsdokumente mit Lieferanten auszutauschen. Die betreffenden Dokumente sind Aufträge (engl.: Purchase Order, Abk.: PO), Auftragsbestätigungen und Rechnungen.

Beachten Sie bitte, dass das Anlegen Ihres vollwertigen Accounts im Ariba-Netzwerk (Kapitel 2 dieser Arbeitsanweisung) und die Konfiguration Ihres vollwertigen Accounts (Kapitel 3 dieser Arbeitsanweisung) **nur einmal erfolgen müssen**. Wenn Sie einige Einstellungen in Ihrem Account ändern müssen, so haben Sie die Möglichkeit hierzu im Bereich allgemeine Einstellungen Ihres Accounts auf Ariba.

#### ACHTUNG:

Für eine bestmögliche Benutzererfahrung beim Light-Account im Ariba-Netzwerk empfehlen wir dringend, <u>den Internet Explorer</u> (nicht Microsoft Edge) zu verwenden.

## Wie ist vorzugehen, wenn Ihr Unternehmen bereits einen Account im Ariba-Netzwerk hat?

Wenn Ihr Unternehmen bereits über einen Account im Ariba-Netzwerk verfügt und es vorzieht, diesen Account für Transaktionen mit Cargill zu nutzen, bitten wir Sie freundlich, dem Cargill Lieferantenintegrationsteam die entsprechende Ariba-Netzwerk-ID (AN ID) mitzuteilen. Sie erreichen uns per E-Mail unter folgender Adresse: **Supplier\_Enablement\_EMEA@cargill.com**.

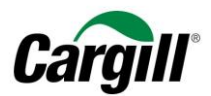

# 2 Anlegen eines vollwertigen Accounts im Ariba Netzwerk

Lieferanten, die für einen vollwertigen Account ausgewählt werden können, werden von Ariba kontaktiert, um den Prozess zum Anlegen des Ariba-Netzwerk-Accounts zu initiieren. Alternativ können die Lieferanten einen Light Account im Ariba Netzwerk anlegen und diesen auf einen vollwertigen Account umstellen. Beachten Sie bitte: **Ein vollwertiger Account im Ariba-Netzwerk ist NICHT kostenlos** und wird den Lieferanten entsprechend der Nutzung des Ariba-Netzwerkes in Rechnung gestellt.

Sollten Sie Fragen oder Anmerkungen haben, wenden Sie sich bitte an das Cargill SECE-Support-Team: Supplier\_Enablement\_EMEA@cargill.com

# 3 Konfigurieren eines vollwertigen Accounts im Ariba Netzwerk

Schritt 1. Melden Sie sich an unter <u>www.supplier.ariba.com</u> und klicken Sie auf "Jetzt registrieren" unten auf der Seite

| SAP Ariba M       Bestellungen und Rechnungen         Descellungen und Rechnungen         Banutzemanne         Baswort         Passwort         Poterne tei der Anmeidung?         Deterne tei der Anmeidung?         Deterne tei der Anmeidung? | <section-header><section-header><section-header><section-header><section-header><section-header><section-header></section-header></section-header></section-header></section-header></section-header></section-header></section-header> | His-Canter » |
|----------------------------------------------------------------------------------------------------|----------------------------------------------------------------------------------------------------|--------------|
| Unterstützte Browser                                                                                                    | Sicherheltsrichtlinien Nutzungsbedingungen                                                                                                    |              |

Arbeitsanweisungen – Anlegen eines- vollwertigen Accounts im Ariba-Netzwerk Zielgruppe – Lieferanten in Transaktion mit Cargill, die hierfür einen vollwertigen Account nutzen Kontakt – <u>Supplier Enablement EMEA@cargill.com</u>

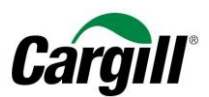

# Schritt 2. Öffnen Sie das Aufklappmenü Unternehmenseinstellungen und wählen Sie Unternehmensprofil.

| Ariba Net               | work                              |                                   |                               |                      |                  | Testmodus                     |                  |                              | Unternehmenseinstellungen 🔻                       | venkat kiran 🔻 |
|-------------------------|-----------------------------------|-----------------------------------|-------------------------------|----------------------|------------------|-------------------------------|------------------|------------------------------|---------------------------------------------------|----------------|
|                         |                                   |                                   |                               |                      |                  |                               | Externes Dokur   | nent <del>√</del> CSV-F      | Cargill Test EMEA Maximo<br>ANID: AN01406958186-T |                |
| STARTSEITE              | POSTEINGANG                       | POSTAUSGANG                       | KATALOGE BEF                  | RICHTE               |                  |                               |                  |                              | Unternehmensprofil                                |                |
| Bestellungen und Lie    | eferplanabrufe 🗸                  | Alle Kunden                       | ~                             | Bestellnummer        |                  | Q                             |                  |                              | Kontoeinstellungen                                |                |
|                         |                                   |                                   |                               |                      |                  |                               |                  | _                            | Kundenbeziehungen                                 |                |
| Bestellungen, F         | Rechnungen un                     | d Zahlungen                       |                               |                      |                  | Alle Kunden 🗸                 | Letzte 14 Tage 👻 | Wir sind je                  | Benutzer                                          |                |
| 6                       | 17                                | 2                                 | 0                             | 3                    |                  |                               |                  | Probieren                    | Benachrichtigungen                                |                |
| Neue<br>Bestellaufträge | In Rechnung zu<br>stellende Beste | Bestellungen, die<br>bearbeitet w | Zurückgewiesene<br>Rechnungen | Leistungserfassungsb | lätter<br>Mehr   |                               |                  | Download on the<br>App Store | Anwendungsabonnements                             |                |
|                         |                                   |                                   |                               |                      |                  |                               |                  |                              | Ariba Network-Einstellungen                       |                |
| Bestellnummer           |                                   | Kunde                             | Status                        | Betrag               | Datum ↓          | In Rechnung gestellter Betrag | Aktion           |                              | W 5 1 5 1 1 5 5 5                                 |                |
| GOSCEMU-302347          | 75 🛱                              | Cargill - TEST                    | Neu                           | 281,00 EUR           | 7. Mär. 2019     | 0,00 EUR                      | Auswählen 🗸      | Aufgaben                     | Weiterleitung elektronischer Bes                  | tellauttrage   |
| GOSCEMU-302347          | 73 무                              | Cargill - TEST                    | Neu                           | 66.250,00 EUR        | 5. Mär. 2019     | 0,00 EUR                      | Auswählen 🗸      | Profilinform                 | Weiterleitung elektronischer Rec                  | nnungen        |
| SSEBOZ-44092603         | Ę                                 | Cargill - TEST                    | Neu                           | 225,67 EUR           | 4. Mär. 2019     | 0,00 EUR                      | Auswählen -      |                              | Vorzeitige Zahlungen                              |                |
| GOSCEMU-302347          | 64 平                              | Cargill - TEST                    | Neu                           | 25,00 EUR            | 27. Feb.<br>2019 | 0,00 EUR                      | Auswählen -      |                              | Oberweisungen                                     |                |
| SSEBOZ-44092600         | Ţ                                 | Cargill - TEST                    | Neu                           | 227,41 EUR           | 26. Feb.<br>2019 | 0,00 EUR                      | Auswählen 🗸      |                              | Ariba Network-Benachrichtigung                    | en             |
| GOSCEMU-302347          | 60 早                              | Cargill - TEST                    | Neu                           | 4.270,00 EUR         | 26. Feb.<br>2019 | 0,00 EUR                      | Auswählen 🗸      |                              | Audit-Protokolle                                  |                |
|                         |                                   |                                   |                               |                      |                  |                               |                  |                              |                                                   |                |
|                         |                                   |                                   |                               |                      |                  |                               |                  |                              |                                                   |                |
| SAP Ariba               | w                                 |                                   |                               |                      |                  |                               |                  |                              |                                                   |                |
| venkat kiran (test-EM   | EAMaximo10@cargill.cor            | n)   Cargill Test EMEA Maxi       | mo Supplier 10 - TEST   AN    | 01406958186-T        |                  |                               |                  |                              |                                                   |                |
| SAP Ariba-Vertraulich   | keitserklärung Sicher             | heitsrichtlinien Nutzungs         | sbedingungen                  |                      |                  |                               |                  |                              | © 1996–2018 Ariba, Inc. Alle Recht                | e vorbehalten. |

Arbeitsanweisungen – Anlegen eines- vollwertigen Accounts im Ariba-Netzwerk Zielgruppe – Lieferanten in Transaktion mit Cargill, die hierfür einen vollwertigen Account nutzen Kontakt – <u>Supplier Enablement EMEA@cargill.com</u>

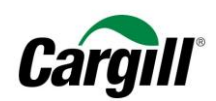

# Schritt 3. Füllen Sie die erforderlichen Felder in den unterschiedlichen Reitern unter Unternehmensprofil aus.

| Ariba Network                                                                                    | Testmodus Unternehmenseinstellungen 🔻 venkat kiran |
|--------------------------------------------------------------------------------------------------|----------------------------------------------------|
| Unternehmensprofil                                                                               | Speichern Schließen                                |
| Allgemein (3) Geschäftlich (2) Marketing (3) Kontakte Zertifizierungen (1) Zusätzliche Dokumente |                                                    |
| * kennzeichnet ein obligatorisches Feld                                                          | Vollständigkeit Ihres öffentlichen Profils         |
| Übersicht                                                                                        | 35%                                                |
| Name des Unternehmens** Caroill Test EMEA Maximo Supplier 10 - TEST                              | Kurzbeschreibung                                   |
|                                                                                                  | Jahresumsatz                                       |
| Weitere Namen, sofern vorhanden:                                                                 | Zertifizierungen                                   |
|                                                                                                  | D-U-N-S-Nummer                                     |
| Ariba Network-ID: AN01406958186-T ①                                                              | Unternehmensart                                    |
| Kurzbeschreihung:                                                                                | Branchen                                           |
| Varbaikanta Zeichan 100                                                                          | Unternehmenslogo                                   |
|                                                                                                  |                                                    |
|                                                                                                  | Geben Sie Ihr öffentliches Profil frei             |
| Offentliches Profil: http://discovery.ariba.com/profile/AN01406958186-1   URL anpassen           |                                                    |
| Vertraulichkeitserklärung: SAP Ariba-Vertraulichkeitserklärung 🗸                                 | Klicken Sie hier, um Ihr Ariba-Abzeichen           |
| Adresse                                                                                          | auszurumun.                                        |
|                                                                                                  | Finden Sie uns<br>bei Anba Network                 |
| Adresse 1:* Kalverstraat 5                                                                       |                                                    |
| Adresse 2:                                                                                       |                                                    |
| Postleitzahl:* 1527 KL                                                                           | Ottentilches Profil anzeigen                       |
| Ort:* Amsterdam                                                                                  | Einstellungen für die Pfolilähzeige                |
| Bundesland/-staat:                                                                               |                                                    |
| Land:* Niederlande [NLD]                                                                         |                                                    |

#### **HINWEIS**

Je mehr Informationen Sie in Ihr Unternehmensprofil in Ariba eingetragen haben, desto höher ist die Wahrscheinlichkeit, dass Sie Ihre Geschäftstätigkeit mit bestehenden und neuen Kunden steigern werden.

Arbeitsanweisungen – Anlegen eines- vollwertigen Accounts im Ariba-Netzwerk Zielgruppe – Lieferanten in Transaktion mit Cargill, die hierfür einen vollwertigen Account nutzen Kontakt – Supplier Enablement EMEA@cargill.com

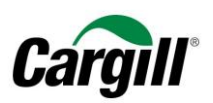

Schritt 4. Geben Sie ganz unten im Reiter "Allgemein" Ihre "Produkt- und Servicekategorien" und die "Liefer- oder Serviceorte und Branchen" an

|                                                                                            |                          | Keine Einträge                                                                                                    |           |        |
|--------------------------------------------------------------------------------------------|--------------------------|----------------------------------------------------------------------------------------------------|-----------|--------|
| Erstellen                                                                                  |                          |                                                                                                    |           |        |
| ** In dieser Spalte wird Ihr Registrierungsstatus beim akkreditierten Ariba-Serviceanbiete | er angezeigt.            |                                                                                                    |           |        |
| Produkt- und Servicekategorien, Liefer- oder Serviceor                                     | rte und Branch           | nen l                                                                                                    |           |        |
| Produkt- und Servicekategorien *                                                           | to and Dranor            |                                                                                                    |           |        |
| Geben Sie die Produkte und Services ein, die Ihr Unternehmen vertreibt. Von Käufern ve     | eröffentlichte Ausschrei | bungen werden Ihnen basierend auf den Produkt- und Servicekategorien zugeordnet, die Sie auf dieser Seite eingeben.                           |           |        |
| Produkt- und Servicekategorien eingeben                                                    | Hinzufügen               | -oder- Durchsuchen                                                                                                    |           |        |
| Kakaobäume X                                                                               |                          |                                                                                                    |           |        |
| Liefer- oder Serviceorte*                                                                  |                          |                                                                                                    |           |        |
| Geben Sie die Orte ein, die Ihr Unternehmen beliefert bzw. an denen Ihr Unternehmen S      | Services ausführt. Wenr  | ) Sie nur in bestimmten Orten tätig sind, geben Sie diese hier ein. Wenn Sie weltweit tätig sind, können Sie "Weltweit" auswählen. (Beispiel: |           |        |
| Densteistungsunternehmen sino moglichetweise nur in Deutschland taug, aber manche          | vvarennersteller lielen  | i weiweit.)                                                                                                    |           |        |
| Liefer- oder Serviceort eingeben                                                           | Hinzufügen               | -oder- Durchsuchen                                                                                                    |           |        |
|                                                                                            |                          |                                                                                                    |           |        |
| Branchen                                                                                   |                          |                                                                                                    |           |        |
|                                                                                            |                          |                                                                                                    |           |        |
|                                                                                            |                          | Hinzufügen                                                                                                    |           |        |
| Schlüsschwärter des Unternehmens                                                           |                          |                                                                                                    |           |        |
|                                                                                            |                          |                                                                                                    |           |        |
| Geben Sie Schlüsselwörter ein, damit Ihr Unternehmen einfacher gefunden werden<br>kann.    |                          |                                                                                                    |           |        |
| Schlüsselwort eingeben                                                                     | Hinzufügen               |                                                                                                    |           |        |
|                                                                                            |                          |                                                                                                    |           |        |
|                                                                                            |                          |                                                                                                    |           |        |
|                                                                                            |                          |                                                                                                    | Speichern | Schlie |

#### ACHTUNG

- Es ist erforderlich, **die Produkt- und/oder Servicekategorien** anzugeben, die Ihr Unternehmen bietet. Suchen Sie nach der entsprechenden Kategorie, indem Sie auf "Blättern" klicken und fügen Sie die Kategorie durch Anklicken von "Hinzufügen" hinzu.
- Es ist erforderlich, **die Liefer- oder Service orte und Branchen** anzugeben, die Ihr Unternehmen beliefert bzw. bedient. Suchen Sie nach dem entsprechenden Standort, indem Sie auf "Blättern" klicken und fügen Sie den Standort durch Anklicken von "Hinzufügen" hinzu.
- Klicken Sie schließlich auf die Schaltfläche "Speichern" oben auf der Seite.

Arbeitsanweisungen – Anlegen eines- vollwertigen Accounts im Ariba-Netzwerk Zielgruppe – Lieferanten in Transaktion mit Cargill, die hierfür einen vollwertigen Account nutzen Kontakt – <u>Supplier\_Enablement\_EMEA@cargill.com</u>

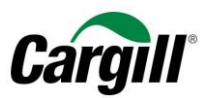

# Schritt 5. Konfigurieren Sie die Weiterleitung elektronische Bestellaufträge in Ihrem Ariba-Account.

Mit der Weiterleitung elektronischer Bestellaufträge können Sie wählen, auf welchem Wege Sie neue Cargill-Aufträge erhalten möchten, die an Ihren Ariba-Account gesandt werden.

Einzelheiten zum Order-Routing:

- Online (Standard): Aufträge werden innerhalb Ihres Ariba-Netzwerk-Accounts empfangen, aber es werden keine E-Mail-Benachrichtigungen versandt.
- E-Mail (empfohlen): Jedes Mal, wenn ein neuer oder überarbeiteter Auftrag eingeht, werden E-Mail-Mitteilungen versandt. Die E-Mail-Mitteilungen können eine Kopie des Auftrags enthalten.
- Fax: Mitteilungen über neue oder überarbeitete Aufträge werden per Fax versandt und können eine Kopie des Auftrags und ein Deckblatt enthalten.
- cXML/EDI: Bietet Ihnen die Möglichkeit, Ihr ERP-System für die Transaktion mit Ihrem Kunden direkt mit dem Ariba-Netzwerk zu verbinden. Bitte wenden Sie sich an Cargill\_Enablement\_EMEA@ariba.com oder an Ihren Ariba-Ansprechpartner für Lieferanten-Einbindung, um mit einem Ariba-Händler-Integrator verbunden zu werden, der Ihnen weitere Informationen zur Integration zukommen lässt.

| 1.  | Öffnen Sie das Aufklappmenü Unternehmenseinstellungen und wählen Sie, weiterleitung elektronischer Bestellaufträge".                                            |
|-----|----------------------------------------------------------------------------------------------------|
| Neu | Je Aufträge                                                                                                    |
| 2.  | Wählen Sie "E-Mail" unter Weiterleitungsmethode für Katalog-Bestellungen ohne Anlagen                                                                           |
| 3.  | Vergewissern Sie sich, dass das Weiterleitungsmethode für die anderen Dokumenten-Typen auf "Wie bei neuen<br>Katalogbestellungen ohne Anlagen" eingestellt ist. |
| 4.  | Geben Sie die E-Mail-Adressen ein, über die Sie Benachrichtigungen über Aufträge erhalten möchten.                                                              |
| 5.  | Markieren Sie das Feld "Dokument in die E-Mail-Nachricht einbeziehen"                                                                                           |
| 6.  |                                                                                                    |

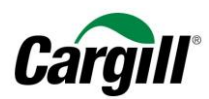

|          | Unternehmenseinstellungen 🔻 🛛 venkat kiran 👻      |
|----------|---------------------------------------------------|
| .г       | Cargill Test EMEA Maximo<br>ANID: AN01406958186-T |
|          | Unternehmensprofil                                |
|          | Kontoeinstellungen                                |
|          | Kundenbeziehungen                                 |
| j€       | Benutzer                                          |
| n        | Benachrichtigungen                                |
| he<br>re | Anwendungsabonnements                             |
|          | Ariba Network-Einstellungen                       |
| n        | Weiterleitung elektronischer Bestellaufträge      |
| _        | Weiterleitung elektronischer Rechnungen           |
|          | Vorzeitige Zahlungen                              |
|          | Überweisungen                                     |
|          | Ariba Network-Benachrichtigungen                  |
|          | Audit-Protokolle                                  |

Arbeitsanweisungen – Anlegen eines- vollwertigen Accounts im Ariba-Netzwerk Zielgruppe – Lieferanten in Transaktion mit Cargill, die hierfür einen vollwertigen Account nutzen Kontakt – <u>Supplier Enablement EMEA@cargill.com</u>

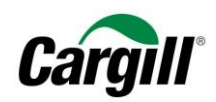

| Ariba Network-Einstellungen                        |                                                                       | Speichern Schließen                                                                                                    |
|----------------------------------------------------|-----------------------------------------------------------------------|----------------------------------------------------------------------------------------------------|
| Weiterleitung elektronischer Bestellaufträge       | Weiterleitung elektronischer Rechnungen Vorzeitige Zahlungen Begleich | ung                                                                                                    |
| * kennzeichnet ein obligatorisches Feld            |                                                                       |                                                                                                    |
| Präferenzen für Befähigungen und Mö                | öglichkeiten von Lieferanten                                          |                                                                                                    |
| Integration externer Systeme                       |                                                                       |                                                                                                    |
| cXML-Integration konfigurieren (systemeigene Inte  | gration)                                                              |                                                                                                    |
| Cloud Integration Gateway konfigurieren (nicht sys | temeigene Integration)                                                |                                                                                                    |
| Nichtkatalog-Bestellungen mit Teilenu              | mmern                                                                 |                                                                                                    |
| Nichtkatalog-Bestellungen als Katalogbe            | stellungen verarbeiten, wenn Teilenummern manuell eingegeben werden.  |                                                                                                    |
| Neue Bestellungen                                  |                                                                       |                                                                                                    |
| Dokumentart                                        | Weiterleitungsmethode                                                 | Optionen                                                                                                    |
| Katalogbestellungen ohne Anlagen                   | E-Mail V                                                              | E-Mail-Adresse: dimitar_kaloyanov@cargili.com,lityan_georglev@cargili.c     CXML-Dokument an die E-Mail-Nachricht anhängen     Dokument in E-Mail-Nachricht einbeziehen     Anlagen online lassen und nicht in E-Mail-Nachricht einschließen. Dies gilt für alle Bestellungen mit Anlagen, deren     Weiterfeitungsmethode auf "Wie bei neuen Katalogbestellungen ohne Anlagen" eingestellt ist.     PDF-Dokument an die E-Mail-Nachricht anhängen |
| Katalogbestellungen mit Anlagen                    | Wie bei neuen Katalogbestellungen ohne Anlagen $\checkmark$           | Aktuelle Weiterleitungsmethode für neue Bestellungen: E-Mail  Anlagen werden in die Bestellung eingeschlossen.                                                                                                    |
| Nichtkatalog-Bestellungen ohne Anlagen (i)         | Wie bei neuen Katalogbestellungen ohne Anlagen $\checkmark$           | Aktuelle Weiterleitungsmethode für neue Bestellungen: E-Mail                                                                                                    |
| Nichtkatalog-Bestellungen mit Anlagen              | Wie bei neuen Katalogbestellungen ohne Anlagen                        | Aktuelle Weiterleitungsmethode für neue Bestellungen: E-Mail  Anlagen werden in die Bestellung eingeschlossen.                                                                                                    |

#### **HINWEIS**

Beachten Sie bitte, dass Sie bis zu **fünf unterschiedliche E-Mail-Adressen** angeben können, die jedes Mal eine **E-Mail-Benachrichtigung** erhalten sollen, wenn ein Auftrag von Cargill an Ihren Ariba-Account gesendet wird. Mehrere E-Mail-Adressen **müssen durch Komma ohne** Leerzeichen voneinander getrennt werden!

Arbeitsanweisungen – Anlegen eines- vollwertigen Accounts im Ariba-Netzwerk Zielgruppe – Lieferanten in Transaktion mit Cargill, die hierfür einen vollwertigen Account nutzen Kontakt – Supplier Enablement EMEA@cargill.com

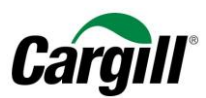

| Andere Dokumentarten         |                                                                |                                                                                                    |
|------------------------------|----------------------------------------------------------------|----------------------------------------------------------------------------------------------------|
| Dokumentart                  | Weiterleitungsmethode                                          | Optionen                                                                                                    |
| Rahmenbestellaufträge        | Wie bei neuen Katalogbestellungen ohne Anlagen $~~ \checkmark$ | Aktuelle Weiterleitungsmethode für neue Bestellungen: E-Mail                                                                                                    |
| Stundenzettel                | E-Mail V                                                       | E-Mail-Adresse: dimitar_kaloyanov@cargill.com,iliyan_georgiev@cargill.d CXML-Dokument an die E-Mail-Nachricht anhängen Dokument in E-Mail-Nachricht einbeziehen                                      |
| Bestellstatusanforderung     | E-Mail V                                                       | E-Mail-Adresse: dimitar_kaloyanov@cargill.com,iliyan_georgiev@cargill.c  Disese Feld muss ausgefuit werden.  CXML-Dokument an die E-Mail-Nachricht anhängen Dokument in E-Mail-Nachricht einbeziehen |
| Bestellantwortdokumente      | Online v                                                       | Zur Beantwortung von Bestellaufträgen zu dieser Seite zurückkehren                                                                                                    |
| Zahlungsüberweisungen        | E-Mail                                                         | E-Mail-Adresse:       dimitar_kaloyanov@cargill.com,iliyan_georgiev@cargill.c         IDlesse Feld muss ausgefült werden.                                                                            |
| Zahlungsvorschläge           | Online                                                         | In meinem Online-Posteingang speichern                                                                                                    |
| Dokumentstatusaktualisierung | Online 🗸                                                       | In meinem Online-Posteingang speichern                                                                                                    |
| Empfangsbeleg                | E-Mail                                                         | E-Mail-Adresse: dimitar_kaloyanov@cargill.com,iliyan_georgiev@cargill.c CXML-Dokument an die E-Mail-Nachricht anhängen Dokument in E-Mail-Nachricht einbeziehen                                      |
| Benachrichtigungen           |                                                                |                                                                                                    |

#### Andere Dokumentenarten

1. Geben Sie die E-Mail-Adressen ein, über die Sie Benachrichtigungen über andere Dokumentenarten erhalten möchten.

Arbeitsanweisungen – Anlegen eines- vollwertigen Accounts im Ariba-Netzwerk Zielgruppe – Lieferanten in Transaktion mit Cargill, die hierfür einen vollwertigen Account nutzen Kontakt – <u>Supplier Enablement EMEA@cargill.com</u>

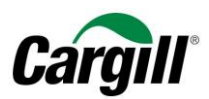

Schließen

| Benachrichtigungen                                     |                                                                                                    |                                                                    |
|--------------------------------------------------------|----------------------------------------------------------------------------------------------------|--------------------------------------------------------------------|
| Art                                                    | Benachrichtigungen senden, wenn                                                                                                    | An folgende E-Mail-Adressen (geben Sie mindestens eine Adresse an) |
| Bestellung                                             | <ul> <li>Benachrichtigung senden, wenn Bestellungsänderungen nicht zugestellt werden können</li> <li>Benachrichtigung senden, wenn eine neue Zusammenarbeitsanfrage innerhalb eines bestehenden Bestellauftrags erhalten wird</li> </ul> | • venkat_kiran_samala@cargill.com,dimitar_kaloyanov@c              |
| Bestellauftragsanfrage                                 | Benachrichtigung senden, wenn Bestellauftragsanfragen eingegangen sind     Benachrichtigung senden, wenn Bestellauftragsanfragen nicht zugestellt werden können                                                                          | venkat_kiran_samala@cargiil.com,dimitar_kaloyanov@c                |
| Stundenzettel                                          | Benachrichtigung senden, wenn Stundenzettel nicht zugestellt werden können                                                                                                    | venkat_kiran_samala@cargill.com,dimitar_kaloyanov@c                |
| Einstellungen und Informationen zum erweiterten Profil |                                                                                                    |                                                                    |
| Informationen zum erweiterten Profil                   |                                                                                                    |                                                                    |
|                                                        |                                                                                                    |                                                                    |

#### Mitteilungen

- 1. Geben Sie die E-Mail-Adressen ein, über die Sie Benachrichtigungen erhalten möchten.
- 2. Klicken Sie auf "Speichern"

#### **ACHTUNG**

Sie können die E-Mail-Benachrichtigungen, die Sie von Ariba erhalten, nach Ihren Wünschen konfigurieren. Beachten Sie bitte, dass es mehrere Orte in Ihrem Ariba-Netzwerk-Account gibt, an denen Sie die Einstellungen für die E-Mail-Benachrichtigungen ändern können.

- 1. Unternehmenseinstellungen > Benachrichtigungen
- 2. <u>Unternehmenseinstellungen > weiterleitung elektronischer Bestellaufträge</u>
- 3. <u>Unternehmenseinstellungen > weiterleitung elektronischer Rechnungen</u>

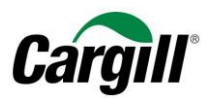

## Schritt 6. Konfigurieren Sie das elektronische Rechnungs-Routing in Ihrem Ariba-Account.

Beim elektronischen Rechnungs-Routing können Sie wählen, auf welchem Wege Rechnungen von Ihrem Ariba-Netzwerk-Account an Cargill gesandt werden.

| Unternehmenseinstellungen 🗸                       | venkat kiran <del>v</del> |
|---------------------------------------------------|---------------------------|
| Cargill Test EMEA Maximo<br>ANID: AN01406958186-T |                           |
| Unternehmensprofil                                |                           |
| Kontoeinstellungen                                |                           |
| Kundenbeziehungen                                 |                           |
| t Benutzer                                        |                           |
| Benachrichtigungen                                |                           |
| Anwendungsabonnements                             |                           |
| Ariba Network-Einstellungen                       |                           |
| Weiterleitung elektronischer Be                   | stellaufträge             |
| Weiterleitung elektronischer Re                   | chnungen                  |
| Vorzeitige Zahlungen                              |                           |
| Überweisungen                                     |                           |
| Ariba Network-Benachrichtigun                     | gen                       |
| Audit-Protokolle                                  |                           |
|                                                   |                           |

1. Öffnen Sie das Aufklappmenü Unternehmenseinstellungen und wählen Sie "Weiterleitung elektronischer Rechnung".

#### Mitteilungen

- 2. Geben Sie die E-Mail-Adressen ein, über die Sie Rechnungsbenachrichtigungen erhalten möchten.
- 3. Klicken Sie auf "Speichern"

Arbeitsanweisungen – Anlegen eines- vollwertigen Accounts im Ariba-Netzwerk Zielgruppe – Lieferanten in Transaktion mit Cargill, die hierfür einen vollwertigen Account nutzen Kontakt – <u>Supplier Enablement EMEA@cargill.com</u>

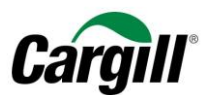

| Ariba Network-Einstellungen                  |                                                                     |                                                            | Speichern Schließ                                                  | sen |
|----------------------------------------------|---------------------------------------------------------------------|------------------------------------------------------------|--------------------------------------------------------------------|-----|
| Weiterleitung elektronischer Bestellaufträge | nischer Rechnungen Vorzeitige Zahlungen Begleichung                 |                                                            |                                                                    |     |
| Allgemein Steuerrechnungen und Archivierung  |                                                                     |                                                            |                                                                    |     |
| Funktionen und Voreinstellungen              |                                                                     |                                                            |                                                                    |     |
| Sendemethode                                 |                                                                     |                                                            |                                                                    |     |
| Dokumentart Weiterleitur                     | ngsmethode                                                          | Optionen                                                   |                                                                    |     |
| Rechnungen Online                            | ~                                                                   | Zur Erstellung von Rechnungen zu dieser Seite zurückkehren |                                                                    |     |
| Kundenrechnungen Online                      | <b>v</b>                                                            | In meinem Online-Posteingang speichern                     |                                                                    |     |
| Benachrichtigungen                           |                                                                     |                                                            |                                                                    |     |
| Art                                          | Benachrichtigungen senden, wenn                                     |                                                            | An folgende E-Mail-Adressen (geben Sie mindestens eine Adresse an) |     |
| Rechnungsfehler                              | Benachrichtigung senden, wenn Rechnungen nicht zugestellt werden kö | nnen oder zurückgewiesen werden                            | venkat_kiran_samala@cargill.com,dimitar_kaloyanov@                 | C   |
| Änderung des Rechnungsstatus                 | Benachrichtigung senden, wenn sich der Status von Rechnungen änder  | t                                                          | * venkat_kiran_samala@cargill.com,dimitar_kaloyanov@               | )c  |
| Rechnung automatisch erstellt                | Benachrichtigung senden, wenn eine Rechnung automatisch im Namen    | Ihres Unternehmens erstellt wurde                          | venkat_kiran_samala@cargill.com,dimitar_kaloyanov@                 | ýc  |

#### **ACHTUNG**

Besonders die Benachrichtigung "Änderung des Rechnungsstatus" erzeugt viele E-Mail-Benachrichtigungen. Wenn Sie die Anzahl der Benachrichtigungen, die Sie von Ariba erhalten, lieber einschränken möchten, können Sie die Markierung des Feldes "Benachrichtigung senden, wenn sich der Status von Rechnungen ändert" aufheben.

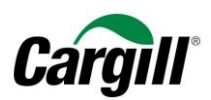

# Schritt 7. Konfigurieren Sie Ihr "Unternehmenskapital" und Ihre "USt-ID » in Ihrem Ariba-Account.

#### 1. Öffnen Sie das Aufklappmenü Unternehmenseinstellungen und wählen Sie "Unternehmensprofil".

#### Unternehmenskapital

- 2. Klicken Sie auf den Reiter "Geschäftlich"
- 3. Tragen Sie im Bereich "Finanzinformationen" Ihr Unternehmenskapital in das Feld "Skontoinformationen" ein.

**Wichtiger Hinweis:** Gegenwärtig existiert ein Fehler im Ariba-Netzwerk bezüglich des Unternehmenskapitals. Während des Anlegens von Rechnungen werden Sie aufgefordert, Ihr Unternehmenskapital von Hand einzugeben, selbst wenn Sie es korrekt in Ihr Profil eingetragen haben. Ariba ist sich dieses Problems bewusst und wird während des zweiten Quatals 2018 eine Lösung freigeben.

| Ariba Network                                                                                                    |                    | Testmodus                     |                  |                       | Unternehmenseinstellungen 🗸                       | venkat kiran 🔻 |
|----------------------------------------------------------------------------------------------------|--------------------|-------------------------------|------------------|-----------------------|---------------------------------------------------|----------------|
| STARTSEITE POSTEINGANG POSTAUSGANG KATALOGE BERICHTE                                                                                                    |                    |                               | Externe          | s Dokument 🗸 CSV-D    | Cargill Test EMEA Maximo<br>ANID: AN01406958186-T |                |
|                                                                                                    |                    |                               |                  |                       | Unternehmensprofil                                |                |
| Bestellungen und Lieferplanabrufe 🗸 Alle Kunden 🗸 Bestellnummer                                                                                                    | Q                  |                               |                  |                       | Kontoeinstellungen                                |                |
| Bestellungen, Rechnungen und Zahlungen                                                                                                    |                    | Alle Kunden 🗸                 | Letzte 14 Tage 🔻 | Wir sind jetzt mot    | Kundenbeziehungen                                 |                |
| 8 18 2 0 3                                                                                                    |                    |                               |                  | Probieren Sie es      | Benachrichtigungen                                |                |
| Neue In Rechnung zu Bestellungen, die Zurückgewiesene Leistungserfassungsblätteren.<br>Bestellaufträge stellende Beste bearbeitet w Rechnungen                                                 |                    |                               |                  | AND App Store         | Anwendungsabonnements                             |                |
| Bestellnummer Kunde Status Betr                                                                                                    | g Datum ↓          | In Rechnung gestellter Betrag | Aktion           |                       | Ariba Network-Einstellungen                       |                |
| GOSCEMU-30234782 부 Cargill - TEST Neu 1.402,00 EU                                                                                                    | R 11. Mär. 2019    | 0,00 EUR                      | Auswählen 🗸      | Aufgaben              | Weiterleitung elektronischer Bes                  | tellaufträge   |
| GOSCEMU-30234781 두 Cargill - TEST Neu 25,00 EU                                                                                                    | R 11. Mär. 2019    | 0,00 EUR                      | Auswählen 🗸      | Profilinformationen a | Weiterleitung elektronischer Rec                  | hnungen        |
| GOSCEMU-30234777 문 Cargill - TEST Neu 53,92 E                                                                                                    | R 9. Mär. 2019     | 0,00 EUR                      | Auswählen 🔻      |                       | Vorzeitige Zahlungen                              |                |
| GOSCEMU-30234773 무 Cargill - TEST Neu 66.250,00 E                                                                                                    | R 5. Mär. 2019     | 0,00 EUR                      | Auswählen 🗸      |                       | Überweisungen                                     |                |
| SSEBOZ-44092603 부 Cargill - TEST Neu 225,67 EU                                                                                                    | R 4. Mär. 2019     | 0,00 EUR                      | Auswählen 🗸      |                       | Ariba Network-Benachrichtigung                    | en             |
| GOSCEMU-30234764 🐺 Cargill - TEST Neu 25,00 EU                                                                                                    | R 27. Feb.<br>2019 | 0,00 EUR                      | Auswählen 🗸      |                       | Audit-Protokolle                                  |                |
| SSEB0Z-44092600 무 Cargill - TEST Neu 227,41 EU                                                                                                    | R 26. Feb.<br>2019 | 0,00 EUR                      | Auswählen 🗸      |                       |                                                   |                |
| GOSCEMU-30234760 무 Cargill - TEST Neu 4.270,00 EU                                                                                                    | R 26. Feb.<br>2019 | 0,00 EUR                      | Auswählen 🗸      |                       |                                                   |                |
|                                                                                                    |                    |                               |                  |                       |                                                   |                |
|                                                                                                    |                    |                               |                  |                       |                                                   |                |
| SAP Ariba 📉                                                                                                    |                    |                               |                  |                       |                                                   |                |
| venkat kiran (tiest-EMEAMaximo10@cargill.com)   Cargill Test EMEA Maximo Supplier 10 - TEST   AN01406868188-T<br>SAP Arba-Vertraulichkeitserklärung Sicherheitsrichtlinken Nutzungsbedingungen |                    |                               |                  |                       | © 1996–2018 Ariba, Inc. Alle Recht                | e vorbehalten. |

Arbeitsanweisungen – Anlegen eines- vollwertigen Accounts im Ariba-Netzwerk Zielgruppe – Lieferanten in Transaktion mit Cargill, die hierfür einen vollwertigen Account nutzen Kontakt – <u>Supplier Enablement EMEA@cargill.com</u>

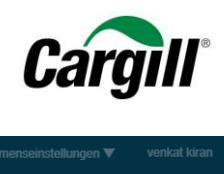

| Ariba Network Testmodus                                                                          | 🗰 Unternehmenseinstellungen 🔻 venkat kiran                              |
|--------------------------------------------------------------------------------------------------|-------------------------------------------------------------------------|
| Unternehmensprofil                                                                               | Speichern Schließen                                                     |
| Allgemein (3) Geschäftlich (2) Marketing (3) Kontakte Zertifizierungen (1) Zusätzliche Dokumente |                                                                         |
| * kennzeichnet ein obligatorisches Feld                                                          | Vollständigkeit Ihres öffentlichen Profils                              |
| Geschäftsinformationen                                                                           | 35%                                                                     |
| Gründungsjahr:<br>Anzahl der Beschäftigten:                                                      | Kurzbeschreibung Website Jahresumsatz Zertifizierungen D-LI-N-S-Niummer |
| Jahresumsatz:   V     Börsenzeichen:   V                                                         | Unternehmensart<br>Branchen                                             |
| Finanzielle Informationen                                                                        | Unternehmenslogo                                                        |
| Rechtsform des Lieferantenunternehmens:                                                          | Geben Sie Ihr öffentliches Profil frei                                  |
| Skontoinformationen:                                                                             | Klicken Sie hier, um Ihr Ariba-Abzeichen auszuwählen.                   |
| Unternehmenskennung:                                                                             | Finden Sie uns<br>bei Anba Network                                      |
| Geschäftliche Referenzen des Unternehmens:                                                       | Öffentliches Profil anzeigen                                            |
| D-U-N-S®-Nummer:                                                                                 | Einstellungen für die Profilanzeige                                     |
| Globale Standortnummer:                                                                          |                                                                         |

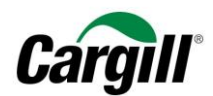

| Steuerinformationen                          |                                         |                                             |
|----------------------------------------------|-----------------------------------------|---------------------------------------------|
| Steuerklassifizierung:                       | (kein Wert)                             | V                                           |
| Besteuerungsart:                             | (kein Wert)                             | v                                           |
| Steuernummer:                                |                                         | (i) Bitte geben Sie keine Bindestriche ein. |
| Landessteuernummer:                          |                                         | Bitte geben Sie keine Bindestriche ein.     |
| Regionale Steuernummer:                      |                                         | Bitte geben Sie keine Bindestriche ein.     |
| Umsatzsteuernummer:                          |                                         |                                             |
| GST-Registrierungsnummer des Lieferanten: ①  | Für Umsatzsteuer registrie              | ert                                         |
| Dokument für die Umsatzsteuer-Registrierung: | <kein dokument=""><br/>Hochladen</kein> |                                             |
| Steuerliche Unbedenklichkeitsnummer:         | Steuerliche Unbedenklicht               | keit                                        |
| Steuerliche Unbedenklichkeitsbescheinigung:  | <kein dokument=""><br/>Hochladen</kein> |                                             |
| Ablauf der steuerlichen Unbedenklichkeit:    |                                         |                                             |

1. Öffnen Sie das Aufklappmenü Unternehmenseinstellungen und wählen Sie "Unternehmensprofil".

USt-ID

- 2. Klicken Sie auf den Reiter "Geschäftlich" und blättern Sie in den Bereich "Steuerinformationen"
- 3. Geben Sie Ihre "Steuernummer" und Ihre "USt-ID" in die entsprechenden Felder ein
- 4. Klicken Sie auf "Speichern"

#### Schritt 8. Konfigurieren Sie Ihre Bankkontodaten in Ihrem Ariba-Account

1. Öffnen Sie das Aufklappmenü Unternehmenseinstellungen und wählen Sie "Überweisungen".

Arbeitsanweisungen – Anlegen eines- vollwertigen Accounts im Ariba-Netzwerk Zielgruppe – Lieferanten in Transaktion mit Cargill, die hierfür einen vollwertigen Account nutzen Kontakt – <u>Supplier Enablement EMEA@cargill.com</u>

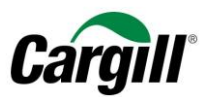

#### ELV-/Scheck-Überweisungen

2. Klicken Sie im Bereich "ELV/Scheck-Überweisungen" auf die Schaltfläche "Anlegen"

| Ariba Network                                                                           |                                                                         |                                       |                                   |                  | Testmodus                     |                  |                                                                     | Unternehmenseinstellungen 🗸 venkat kiran 🗸                                   |
|-----------------------------------------------------------------------------------------|-------------------------------------------------------------------------|---------------------------------------|-----------------------------------|------------------|-------------------------------|------------------|---------------------------------------------------------------------|------------------------------------------------------------------------------|
| STARTSEITE POSTEINGANG                                                                  | Postausgang K                                                           | (ATALOGE BER                          | снте                              |                  |                               | Externe          | es Dokument 🗸 CSV-D                                                 | Cargill Test EMEA Maximo<br>ANID: AN01406958186-T                            |
|                                                                                         |                                                                         |                                       |                                   |                  |                               |                  |                                                                     | Unternehmensprofil                                                           |
| Bestellungen und Lieferplanabrufe                                                       | ✓ Alle Kunden                                                           | $\vee$                                | Bestellnummer                     | Q                |                               |                  |                                                                     | Kontoeinstellungen                                                           |
| Bestellungen, Rechnunger<br>8 18<br>Neue In Rechnung<br>Bestellaufträge stellende Bes   | und Zahlungen<br>2<br>zu Bestellungen, die<br>bearbeitet w              | 0<br>Zurückgewiesene<br>Rechnungen    | 3<br>Leistungserfassungsblättenen |                  | Alle Kunden v                 | Letzte 14 Tage 👻 | Wir sind jetzt mot<br>Probieren Sie es<br>Gestordentie<br>App Store | Kundenbeziehungen<br>Benutzer<br>Benachrichtigungen<br>Anwendungsabonnements |
| Bestellnummer                                                                           | Kunde                                                                   | Status                                | Betrag                            | Datum ↓          | In Rechnung gestellter Betrag | Aktion           |                                                                     | Ariba Network-Einstellungen                                                  |
| GOSCEMU-30234782                                                                        | 무 Cargill - TEST                                                        | Neu                                   | 1.402,00 EUR                      | 11. Mär. 2019    | 0,00 EUR                      | Auswählen 🗸      | Aufgaben                                                            | Weiterleitung elektronischer Bestellaufträge                                 |
| GOSCEMU-30234781                                                                        | 무 Cargill - TEST                                                        | Neu                                   | 25,00 EUR                         | 11. Mär. 2019    | 0,00 EUR                      | Auswählen 🗸      | Profilinformationen a                                               | Weiterleitung elektronischer Rechnungen                                      |
| GOSCEMU-30234777                                                                        | 무 Cargill - TEST                                                        | Neu                                   | 53,92 EUR                         | 9. Mär. 2019     | 0,00 EUR                      | Auswählen 👻      |                                                                     | Vorzeitige Zahlungen                                                         |
| GOSCEMU-30234773                                                                        | 무 Cargill - TEST                                                        | Neu                                   | 66.250,00 EUR                     | 5. Mär. 2019     | 0,00 EUR                      | Auswählen 🔻      |                                                                     | Überweisungen                                                                |
| SSEBOZ-44092603                                                                         | 무 Cargill - TEST                                                        | Neu                                   | 225,67 EUR                        | 4. Mär. 2019     | 0,00 EUR                      | Auswählen 🔻      |                                                                     | Ariba Network-Benachrichtigungen                                             |
| GOSCEMU-30234764                                                                        | 무 Cargill - TEST                                                        | Neu                                   | 25,00 EUR                         | 27. Feb.<br>2019 | 0,00 EUR                      | Auswählen 🔻      |                                                                     | Audit-Protokolle                                                             |
| SSEBOZ-44092600                                                                         | 무 Cargill - TEST                                                        | Neu                                   | 227,41 EUR                        | 26. Feb.<br>2019 | 0,00 EUR                      | Auswählen 🔻      |                                                                     |                                                                              |
| GOSCEMU-30234760                                                                        | 무 Cargill - TEST                                                        | Neu                                   | 4.270,00 EUR                      | 26. Feb.<br>2019 | 0,00 EUR                      | Auswählen 👻      |                                                                     |                                                                              |
| SAP Ariba A<br>venkat kiran (test-EMEAMaximo10@car<br>SAP Anba-Vertraulichketserklärung | ill.com)  Cargill Test EMEA Maximo<br>icherheitsrichtlinien Nutzungsbed | Supplier 10 - TEST   ANO<br>dingungen | 1406053186-T                      |                  |                               |                  |                                                                     | © 1996-2018 Ariba, Inc. Alle Rechte vorbehalten.                             |

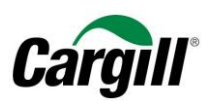

| Ariba Network                                |                                         |                                  | Testmodus   | 🗰 Unternehmenseinstellungen 🛡 venkat kiran |
|----------------------------------------------|-----------------------------------------|----------------------------------|-------------|--------------------------------------------|
| Ariba Network-Einstellungen                  |                                         |                                  |             | Speichern Schließen                        |
| Weiterleitung elektronischer Bestellaufträge | Weiterleitung elektronischer Rechnungen | Vorzeitige Zahlungen Begleichung |             |                                            |
| * kennzeichnet ein obligatorisches Feld      |                                         |                                  |             |                                            |
| Überweisungen per ELV/Scheck                 |                                         |                                  |             |                                            |
| Adresse †                                    | Ort                                     | Bundesland/-staat                | Land        | Standard                                   |
| Remittance 1     Bearbeiten     Löschen      | asda123                                 |                                  | Niederlande | Ja                                         |
| Regel für automatische Lieferanten           | annahme                                 |                                  |             |                                            |
| Name †                                       |                                         | Beschreibung                     |             | Aktiv                                      |
|                                              |                                         | Keine E                          | linträge    |                                            |
| Loschen Löschen                              | Erstellen                               |                                  |             |                                            |

# Überweisungsadresse

- 1. Blättern Sie in den Bereich Überweisungsadresse
- 2. Füllen Sie die erforderlichen Felder aus:
  - Adresse 1
  - PLZ
  - Ort
  - Land
- 3. Markieren Sie das Feld " Diese Adresse als Standardanschrift festlegen "
- 4. Geben Sie eine "Überweisungs-ID" ein (Vergewissern Sie sich, dass Cargill bei Ihnen als Kunde aufgeführt wird)
- 5. Markieren Sie das Feld "Bankkonto-Informationen in Rechnungen angeben"

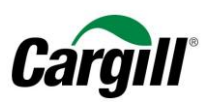

| Ariba Network                                                                                  |                        | Testmodus                                                                                          | ⅲ Unternehmenseinstellungen ▼ venkat kir                                                                    | in |
|------------------------------------------------------------------------------------------------|------------------------|----------------------------------------------------------------------------------------------------|----------------------------------------------------------------------------------------------------|----|
| Überweisungsadresse/Zahlungsinfo erstellen                                                     |                        |                                                                                                    | OK Abbrechen                                                                                                |    |
| Fügen Sie eine Überweisungsadresse hinzu. Geben Sie Ihre bevorzug<br>Ihre Rechnungen bezahlen. | te Zahlungsmethode fü  | tie neue Adresse an. Geben Sie anschließend Informationen über die von Ihnen unterstützten Zahlun, | smethoden für Kunden ein. Überprüfen Sie Ihre Angaben sorgfältig, da die Kunden anhand dieser Informationen |    |
| A Geben Sie keine Informationen zu persönlichen Bankkonten e                                   | n. Geben Sie nur Infor | tionen zu Unternehmenskonten ein.                                                                  |                                                                                                    |    |
| kennzeichnet ein obligatorisches Feld                                                          |                        |                                                                                                    |                                                                                                    |    |
| Überweisungsadresse                                                                            |                        |                                                                                                    |                                                                                                    |    |
|                                                                                                | Adresse 1:*            |                                                                                                    |                                                                                                    |    |
|                                                                                                | Adresse 2:             |                                                                                                    |                                                                                                    |    |
|                                                                                                | Postleitzahl:*         |                                                                                                    |                                                                                                    |    |
|                                                                                                | Ort.*                  |                                                                                                    |                                                                                                    |    |
|                                                                                                | Pundealand/ staat:     |                                                                                                    |                                                                                                    |    |
|                                                                                                | Dunuesianu/-sidal.     |                                                                                                    |                                                                                                    |    |
|                                                                                                | Land: *                | Deutschland [DEU]                                                                                  |                                                                                                    |    |
|                                                                                                | Kontakt:               | Kontakt auswählen 🗸                                                                                |                                                                                                    |    |
|                                                                                                |                        | Diese Adresse als Standardanschrift festlegen                                                      |                                                                                                    |    |
|                                                                                                |                        | Aliquotierungsservice (i)                                                                          |                                                                                                    |    |
| Zuordnung der Überweisungs-ID                                                                  | _                      |                                                                                                    |                                                                                                    |    |
| Kunde †                                                                                        | Überv                  | sungs-ID                                                                                           |                                                                                                    |    |
| Cargill - TEST                                                                                 |                        |                                                                                                    |                                                                                                    |    |
| Bankkontoinformationen in Rechnungen angeben                                                   |                        |                                                                                                    |                                                                                                    |    |
| Zahlungsmethoden                                                                               |                        |                                                                                                    |                                                                                                    |    |

#### Zahlungsweisen

- 6. Blättern Sie in den Bereich Zahlungsweisen
- 7. Wählen Sie "Überweisung" im Aufklappmenü als bevorzugte Zahlungsweise

Arbeitsanweisungen – Anlegen eines- vollwertigen Accounts im Ariba-Netzwerk Zielgruppe – Lieferanten in Transaktion mit Cargill, die hierfür einen vollwertigen Account nutzen Kontakt – <u>Supplier Enablement EMEA@cargill.com</u>

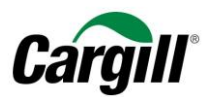

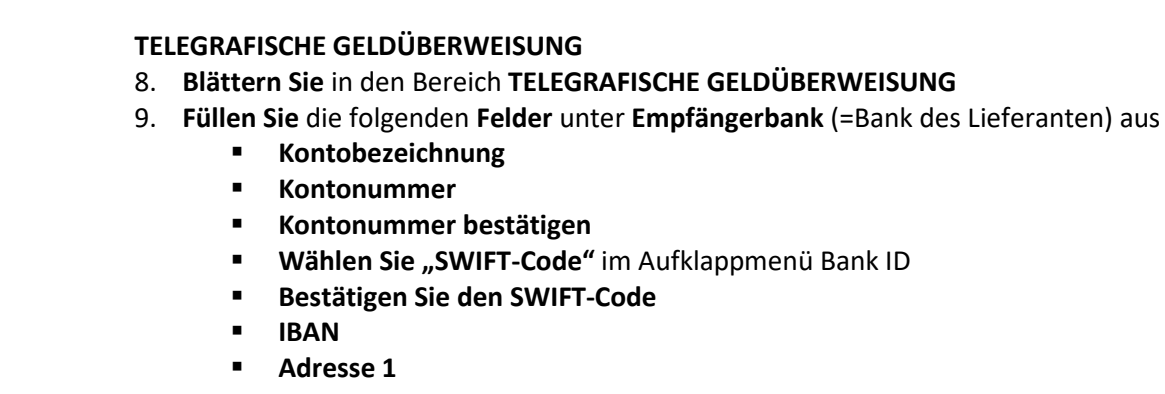

- PLZ
- Ort
- Land
- 10. Klicken Sie auf "OK"

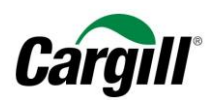

| Bankkontoinformationen in Reben         Zahlungsmethoden         Bevorzugte Zahlungsmethode       Elektronische Überweisung           Methode auswahlen         Automated Clearing House         Kontonamen         Kontonamen         Elektronische Überweisung         Kontonamen         Kontonamen         Konton:         Elektronische Überweisung         Konton:         Elektronische Überweisung         Konton:         Elektronische Überweisung         Konton:         Elektronische Überweisung         Konton:         Bargeld         Kontona         Adea         Adarbestatigen         Öberweisung         Bank         Atba bestatigen         Dierweisung         Bank         Atba bestatigen         Dierweisung         Bank | Cargill - TEST               |                                               |     |
|----------------------------------------------------------------------------------------------------|------------------------------|-----------------------------------------------|-----|
| Zahlungsmethoden         Bevorzugte Zahlungsmethoden         Bevorzugte Zahlungsmethoden         Mehode auswahlen         Mehode auswahlen         Automated Clearing House         Kontonaree         Kontonaree         Kontonaree         Kontonaree         Kontonaree         Kontonaree         Belektronische Überweisung         Kontonaree         Barke         Kontonaree         Lieferkettenfinanzierung         AnBabestätiene         Oberweisung         Banke         Banke         Banke         Banke                                                                                                    | Bankkontoinformationen in Re | chnungen angeben                              |     |
| Bevorzugte Zahlungsmethele       Elektronische Überweisung v         Methode auswählen       Methode auswählen         Automated Clearing House       Automated Clearing House         Kontona       Scheck         Kontona       Keitikarte         Elektronische Überweisung       Bargeld         Kontona       Lieferkettenfinanzierung         AubaPa       Bank         ABA bestatiegi       Dierkeisung         Name dre Bank       Dierkeisung                                                                                                    | Zahlungsmethoden             |                                               |     |
| Automated Clearing House       Methode auswählen         Automated Clearing House       Automated Clearing House         Kontonamer       Scheck         Kortikarte       Elektronische Überweisung         Konton:       Bargeld         Konton:       Lieferkettenfinanzierung         AibaPay       Bank         Abab bestatigen       Überweisung         Name der Bark       Direktüberweisung                                                                                                    | Bevorzugte Zahlungsmethode:  | Elektronische Überweisung 🗸                   |     |
| Kontoname:     Scheck       Kreditkarte       Konton:       Elektronische Überweisung       Konton:       Bargeld       Konton:       Andere       Andere       ABA       AibaPay       Bank       Name der Bank       Direktüberweisung                                                                                                    | Automated Clearing Hous      | Methode auswählen<br>Automated Clearing House |     |
| Kreditkarte         Konton:         Elektronische Überweisung         Konton:         Bargeld         Konton:         Andere         Andere         ABA         Vierweisung         Bank         AribaPay         Oberweisung         Vierweisung         Direktüberweisung                                                                                                    | Kontoname:                   | Scheck                                        |     |
| Konton:     Bargeld       Kontoar:     Andere       ABA     Lieferkettenfinanzierung<br>AribaPay       Öberweisung     Bank       Name der Bank     Direktüberweisung                                                                                                    | Kontonr.:                    | Kreditkarte<br>Elektronische Überweisung      |     |
| Kontoar:     Andere       ABA     Liferkettenfinanzierung       AribaPay     Bank       ABA bestatiger:     Überweisung       Name der Bank     Direktüberweisung                                                                                                    | Kontonr. bestätigen:         | Bargeld                                       |     |
| Lieferkettenfinanzierung     Bank       ArbaPay     Bank       ABA bestätigen     Überweisung       Name der Bank     Direktüberweisung                                                                                                    | Kontoart:                    | Andere                                        |     |
| ABA bestätigen:<br>Überweisung Name der Bank: Direktüberweisung                                                                                                    | ABA:                         | Lieferkettenfinanzierung                      | ank |
| Name der Bank: Direktüberweisung                                                                                                    | ABA bestätigen:              | Überweisung                                   | ank |
|                                                                                                    | Name der Bank:               | Direktüberweisung                             |     |
| Zweigstelle:                                                                                                    | Zweigstelle:                 |                                               |     |

#### ELEKTRONISCHE ÜBERWEISUNG

| Empfängerbank        | Korrespondenzbank    |  |
|----------------------|----------------------|--|
| Kontoname:           | Kontoname:           |  |
| Kontonr.:            | Kontonr.:            |  |
| Kontonr. bestätigen: | Kontonr. bestätigen: |  |

Arbeitsanweisungen – Anlegen eines- vollwertigen Accounts im Ariba-Netzwerk Zielgruppe – Lieferanten in Transaktion mit Cargill, die hierfür einen vollwertigen Account nutzen Kontakt – <u>Supplier Enablement EMEA@cargill.com</u>

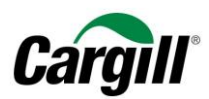

| ängerbank  |                       |                       |                       |                      |              |
|------------|-----------------------|-----------------------|-----------------------|----------------------|--------------|
| -          | Kontoname:            | Bank account          | Korrespondenzbank     |                      |              |
|            | Kontonr.:             | 123123312             | Kontoname:            |                      |              |
|            | ontonr bestätigen:    | 123123312             | Kontonr.:             |                      |              |
|            | Kontoart              | Girakanta             | Kontonr. bestätigen:  |                      |              |
| 014/151    |                       |                       | Kontoart:             | Kontoart auswählen 🤝 |              |
| SVVIF      | (BIC)-Code V          | ABNANLZASTI           | Bank-ID auswählen 🗸 : |                      |              |
| SWIFT (BIC | :)-Code bestätigen:   | ABNANL2ASFI           | Bank-ID bestätigen:   |                      |              |
|            | IBAN:                 | NL31ABNA0102838475    | Name der Bank:        |                      |              |
|            | Name der Bank:        | ABN Amro              | Zweigstelle:          |                      |              |
|            | Zweigstelle:          |                       | Adresse 1:            |                      |              |
|            | Adresse 1:*           | Remittance 1          | Adrassa 2             |                      |              |
|            | Adresse 2:            | street 2              | Destoitabl            |                      |              |
|            | Ort:*                 | Amsterdam             | Posuelizarii.         |                      |              |
|            | Bundesland/-staat:    |                       | Urt:                  |                      |              |
|            | Postleitzahl:*        | 1111 AB               | Bundesland/-staat:    |                      |              |
|            | Land:*                | Italien [ITA]         | Land:                 | - Land auswählen -   | $\checkmark$ |
|            |                       | Land Vorwahl Rufnr.   | Telefonnr. der Bank:  | USA 1 V              |              |
| 1          | elefonnr. der Bank:   | NLD 31 🗸 61232 443434 |                       |                      |              |
|            |                       |                       |                       |                      |              |
| ditkarte   |                       |                       |                       |                      |              |
| Kred       | litkarte akzeptieren: | Ja Nein               |                       |                      |              |
|            |                       |                       |                       |                      |              |

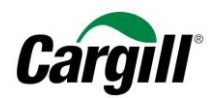